## Step by Step of how to make Payments on AgaveX

Step 1: Link will direct you to this page to input student ID and birth date of student

| Mater Lakes Academy | ~ |
|---------------------|---|
| Student ID          |   |
|                     |   |
| Birth Date          |   |
|                     |   |
|                     |   |

Step 2: Click on School Store for school wide payments (example: PSAT) or Fees which is specific to the student (example: club fee).

|    | Fees Owed                |
|----|--------------------------|
| Yc | ou currently owe \$26.00 |
|    | Review / Pay Fees        |
|    | School Store             |
|    | View Available           |
|    | Items                    |

Step 3: Add to cart item to purchase.

| Clothing | Donations | FieldTrips         | Fundraisers                   | Insurance                                 | Tickets                                                                                                    |
|----------|-----------|--------------------|-------------------------------|-------------------------------------------|----------------------------------------------------------------------------------------------------|
|          |           |                    | (0)                           |                                           |                                                                                                    |
|          |           |                    |                               |                                           |                                                                                                    |
|          |           |                    |                               |                                           |                                                                                                    |
|          |           |                    |                               |                                           |                                                                                                    |
|          |           | PSAT Test          | Fee                           |                                           |                                                                                                    |
|          |           | \$10.00            |                               |                                           |                                                                                                    |
|          | 4         | Unlimited avai     | lable.                        |                                           |                                                                                                    |
|          | Clothing  | Clothing Donations | Clothing Donations FieldTrips | Clothing Donations FieldTrips Fundraisers | Clothing Donations FieldTrips Fundraisers Insurance      Image: Clothing       Image: Clothing          Image: Clothing                            Image: Clothing      Image: Clothing      Image: Clothing  Image: Clothing  Image: Clothing    Image: Clothing  Image: Clothing  Image: Clothing  Image: Clothing  Image: Clothing  Image: Clothing  Image: Clothing  Image: Clothing  Image: Clothing  Image: Clothing  Image: Clothing  Image: Clothing  Image: Clothing |

## Step 4: Proceed to Payment

| Quantity                   | Description   | Total   |
|----------------------------|---------------|---------|
| 1                          | PSAT Test Fee | \$10.00 |
| Total Cost                 |               | \$10.00 |
| Credit Card Processing Fee |               | \$0.61  |
| Total Amount Due           |               | \$10.61 |